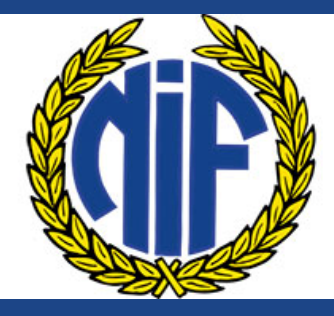

# NYNÄSHAMNS IF FOTBOLL

GLÄDJE • GEMENSKAP • RESPEKT

#### Manual Sportadmin

#### Innehåll

- Login
- Administrera grupper
- Lägga till medlemmar
- Skapa aktiviteter och rapportera närvaro
- Göra utskick
- Koppling till Fogis
- Hemsidan /lagsidan
- Appen

### Logga in

För att kunna använda Sportadmin behöver du inloggningsuppgifter. Ditt användarnamn är förnamn.efternamn .

Du loggar in via www.sportadmin.se .

När du är registrerad som ledare i föreningen och loggar in för första gången i Sportadmin får du en inloggningskod som är en engångskod. När du loggat in blir du ombedd att byta ditt lösenord.

Om du saknar ditt lösenord kontaktar du kansliet på <u>kansli@nifen.se</u>

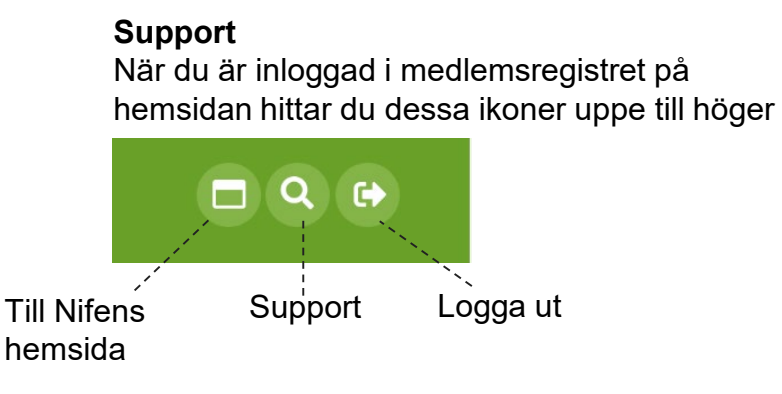

#### Startsidan

När du loggar in kommer du direkt till **Informationssidan**. Här ser du tex vem som fyller år de närmaste dagarna och styrelsen kan lägga ut intern information om vad som är på gång i föreningen.

I menyn till vänster kan du bland annat byta lösenord, under rubriken "Mina utskick" kan du se vilka utskick du gjort och när.

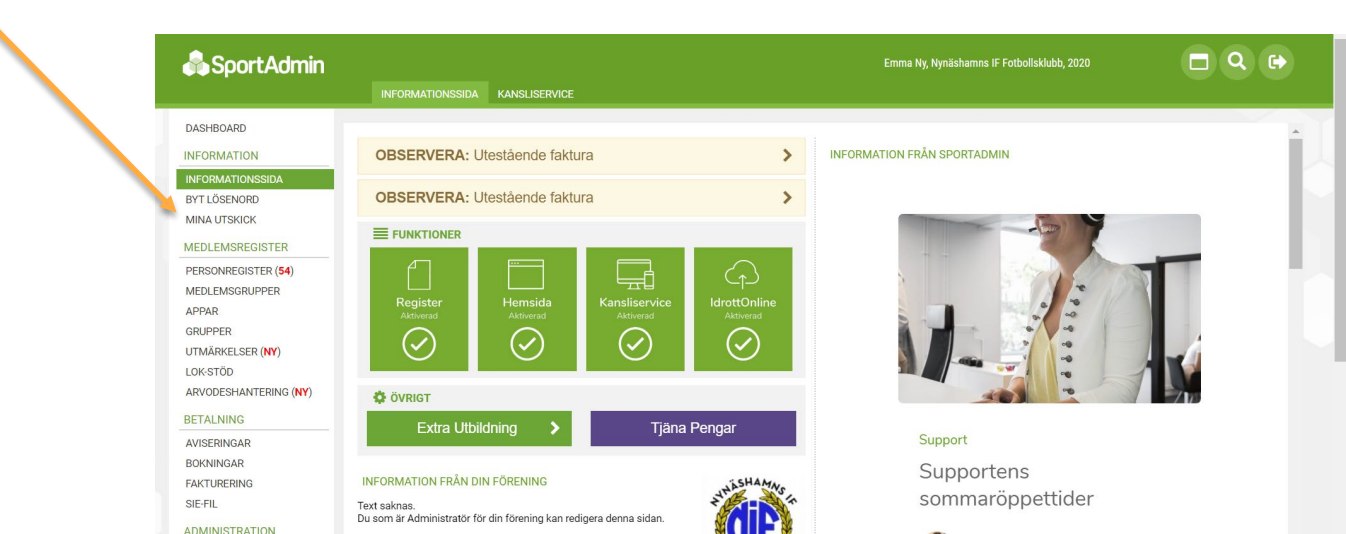

#### Grupper

Varje lag har en huvudgrupp, därefter kan man plasera spelare och ledare i olika grupper beroende på vilken roll de har, tex spelare, ledare, tränare, osv.

Det finns möjlighet att skicka ut information till hela gruppen samt till specifika deltagare.

Lag med många spelare och flera lag anmälda till seriespel kan skapa undergrupper.

#### Kontrollera din/dina grupper

För att administrera ditt eller dina lag går du till "Medlemsgrupper" i menyn till vänster. Är du ledare i flera grupper kan du välja grupp i rullgardinslisten ovanför.

Här ser du alla spelare som är registrerade i gruppen/laget, födelseår, om spelaren har någon obetald faktura och om spelaren har blivit aviserad, det vill säga har fått en faktura för aktuell period. Bokstaven F framför namnet indikerar om spelaren har någon familjekoppling. Alla spelare och ledare som har andra familjemedlemmar i föreningen ska ha en familjekoppling. Om någon i ditt lag saknar F, kontakta kansliet.

För att se spelarnas individuella uppgifter som tex adress, e -post och telefonnummer klickar du på namnet.

För att ändra några uppgifter om spelaren klicka på Ändra längst till höger.

| 🖧 Sport Admin         |                   |                    |                 |                   |                    |               | mma Ny, Nyni | ishamns IF Fotb | ollsklubb, 202 |            | 🗖 Q 🕞             |
|-----------------------|-------------------|--------------------|-----------------|-------------------|--------------------|---------------|--------------|-----------------|----------------|------------|-------------------|
|                       |                   |                    | IPPER GÖR ETT L | JTSKICK MEDLEMSLI | stor närvaro kalli | ELSER MATCHER | FRÅGEFO      | ormulär gi      | RUPPREK.       |            |                   |
| DASHBOARD             |                   |                    |                 |                   |                    |               |              |                 |                |            |                   |
| INFORMATION           | Perio             | <u>ed</u> : 2020 ▼ |                 |                   |                    |               | Sök Åte      | retäll          |                | Gruppen är | Sector Exportera  |
| INFORMATIONSSIDA      | Grup              | P: Flickor 200     | 08 (16/3)       | ¥                 | <u> </u>           |               | JOK Ale      | stan            |                | bekräftad  |                   |
| BYT LÖSENORD          | Visar             | 1 - 19 av 19 m     | edlemmar        |                   |                    |               |              |                 |                |            | Lägg till medlem  |
| MINA UTSKICK          | Tiodi             | 1-                 |                 |                   |                    |               |              |                 |                |            | Lugg til fiederif |
| MEDLEMSREGISTER       |                   | AR                 | FORNAMN 🗸       | EFTERNAMN         | GRUPPKOPPLING      | NOT           | GRUPP        | SKULD STATU     | IS             |            |                   |
| PERSONREGISTER (54)   | $\ge$             | <b>F</b> 2008      | Clara           | Köster            | Spelare            |               | -            | 0 kr EJ A       | VISERAD 🧷      | 1          | Ändra             |
| MEDLEMSGRUPPER        | 2                 | <b>F</b> 2008      | <u>Cornelia</u> | Reijnst           | Spelare            |               | -            | 0 kr 🛛 EJ A     | VISERAD 🖉 🥒    | 1          | Ändra             |
| APPAR                 | $\leq$            | 2008               | Ebba            | Svedman           | Spelare            |               | -            | 0 kr 🛛 EJ A     | Viserad 🖉 🥒    | 1          | Ändra             |
| GRUPPER               |                   | 2008               | Emma            | Hansson           | Spelare            |               | -            | 0 kr EJ A       | VISERAD 🧷      | 1          | Ändra             |
| UTMÄRKELSER (NY)      | $\ge$             | 2008               | Engla           | Löfstrand         | Spelare            |               | -            | 0 kr 🛛 EJ A     | VISERAD 🧷      | 1          | Ändra             |
| LOK-STÖD              | $\mathbf{\times}$ | 2008               | Engla           | Swärd             | Spelare            |               |              | 0 kr 🛛 EJ A     | VISERAD 🧷      | 1          | Ändra             |
| ARVODESHANTERING (NY) |                   | 2008               | Ina             | Niskanen          | Spelare            |               |              | 0 kr EJ A       | VISERAD 🧷      | 1          | Ändra             |
| BETALNING             |                   | 2008               | Isabell         | Gumpel            | Spelare            |               | -            | 0 kr EJ A       | VISERAD 🧷      | 1          | Ändra             |
|                       |                   | 2008               | Lova            | Öttenius          | Spelare            |               | -            | 0 kr 🛛 EJ A     | VISERAD 🖉 🥒    | 1          | Ändra             |
| BOKNINGAR             |                   | 2008               | Lyra            | Ericson           | Spelare            |               | -            | 0 kr EJ A       | VISERAD 🧷      | 1          | Ändra             |
| FAKTUPERING           | $\mathbf{\times}$ | 2008               | Maria           | Pastula           | Spelare            |               | -            | 0 kr EJ A       | VISERAD        | 1          | Ändra             |

#### Skapa undergrupper

Om ni har flera lag anmälda i seriespel är det en fördel att skapa undergrupper.

- 1. Alla spelare ska först ligga i huvudgruppen.
- 2. Skapa undergrupper och döp de så att man förstår att det är en undergrupp, exempelvis Pojkar 09 Vit. Undergrupperna ska endast finnas i medlemssystemet och inte synas på webbsidan.
- 3. Låna ut spelare från huvudgruppen till undergruppen/grupperna.

| 🖧 SportAdmin                                 | MEDLEMSGRUPPER GÖR ETT UTSKICK MEDLEMSLISTOR NÄRVARO KA                        | LLELSER                                                      | Spelarnas                                                                                                    | s medlemsavgifter är ko                                                                   | opplade        |
|----------------------------------------------|--------------------------------------------------------------------------------|--------------------------------------------------------------|----------------------------------------------------------------------------------------------------|-------------------------------------------------------------------------------------------|----------------|
| DASHBOARD<br>INFORMATION<br>INFORMATIONSSIDA | Välj medlem att koppla till gruppen                                            |                                                              | till huvudg<br>aviserad i                                                                                                    | ruppen, de står därför<br>undergruppen                                                    | som Ej         |
| BYT LÖSENORD<br>MINA UTSKICK                 | Ny medlem                                                                      | 🖧 SportAdmin                                                 | MEDLEMSGRUPPER GÖR ETT UTSKICK MEDLEMSLISTOR NÄRVARO KALLELS                                                                                          | Thomas Jacobsson, Nynäshamns IF Fotbolisklubb, 2 0<br>SER MATCHER FRÅGEFORMULÄR GRUPPREK. |                |
| MEDLEMSREGISTER                              | * <u>Medlem</u> : ✓<br>* <u>Gruppkoppling</u> : (Inlånad Spelare) ✓            | DASHBOARD<br>INFORMATION<br>INFORMATIONSSIDA<br>BYT LÖSENORD | Period: 2020 V<br>Sruee: P09-37 (Vit) (8) V<br>Visar 1 - 8 ev 8 medlemmar                                                                             | Sök Återställ tekräfta gruppen                                                            | Exportera      |
| APPAR                                        | Vill du lägga till flera på en gång och slippa återvända till gruppen så kryss | MEDLEMSREGISTER                                              | ÅR FÖRNAMN <del>v</del> Efternamn gruppkoppling                                                                                                    | BEKRÄFTA NOT GRUPP SKULD STATUS                                                           |                |
| GRUPPER                                      | länn till fler:                                                                | PERSONREGISTER (54)<br>MEDLEMSGRUPPER                        | 2009     Anas     Hassan     (Inland Spelare)       Image: Second system     F     2009     Carl     Jacobsson     (Inland Spelare)                   | - O kr FAKTURERAS EJ<br>- O kr FAKTURERAS EJ                                              | Ăndra          |
| UTMÄRKELSER (NY)                             |                                                                                | APPAR                                                        | F 2009 Gustaf Svinhufvud (Inländ Spelare)                                                                                                    | - O kr FAKTURBRAS EJ                                                                      | Ändra          |
| LOK-STÖD (1)                                 | Spara                                                                          | UTMÄRKELSER (NY)                                             | 2009 <u>Malte</u> Olsson (Inländ Spelare)                                                                                                    | - O kr FAKTURERAS EJ                                                                      | Ändra          |
| ARVODESHANTERING (NY)                        |                                                                                | LOK-STÖD (1)<br>ARVODESHANTERING (NY)                        | 2009         Melvin         Thiel         (Inlânad Spelare)           Image: F         2009         Toma         Kaurinovic         (Inlânad Spelare) | - 0 kr FAKTURERAS LJ<br>- 0 kr FAKTURERAS LJ                                              | Ăndra<br>Ăndra |
|                                              | Tillbaka                                                                       | BETALNING                                                    | 2008 Tuguldur Boldbaatar (Inlânad Spelare)                                                                                                    | - 0 kr FAXTURERAS EJ                                                                      | Ăndra          |
|                                              |                                                                                | AVISERINGAR (11)<br>BOKNINGAR                                | Visar 1 - 8 av 8 medlemmar                                                                                                    |                                                                                           |                |

#### Skriv ut spelarlistor

Under Medlemslistor kan du skriva ut medlemslistor för hela laget

| 🖧 SportAdmin                                              |                  |                           |                              |                       | Emn                       | na Ny, Nynäshamns IF Fotbollsklubb, 2                      | 020                   |  |
|-----------------------------------------------------------|------------------|---------------------------|------------------------------|-----------------------|---------------------------|------------------------------------------------------------|-----------------------|--|
|                                                           | MEDLEMSG         | RUPPER GÖR ETT UTSKICK    | MEDLEMSLISTOR N              | ärvaro kallelser      | MATCHER                   | FRÅGEFORMULÄR GRUPPREK.                                    |                       |  |
| ASHBOARD                                                  |                  |                           |                              |                       |                           |                                                            |                       |  |
| FORMATION                                                 | * Grupp: Flig    | kor 2008                  | ▼ Person                     | Nr: Visa födelsedatum | <ul> <li>Aller</li> </ul> | gi: Dölj allergi/matval 🔻                                  |                       |  |
| CORMATIONISSIDA                                           | Typ: Me          | dlemslista 1              | ▼ Fo                         | to: Visa foto         | •                         |                                                            |                       |  |
|                                                           | Orientering: Sta | ende                      | <ul> <li>Egenskap</li> </ul> | er: Visa egenskaper   | •                         |                                                            |                       |  |
|                                                           | Sortera på: Eft  | ernamn, förnamn           | <ul> <li>Visni</li> </ul>    | ng: Visa målsman      | ¥                         |                                                            |                       |  |
| APPAR<br>GRUPPER<br>JTMÄRKELSER ( <b>NY</b> )<br>LOK-STÖD |                  | Nynäsha                   | mns IF Fotbollsklubb         |                       | Flickor<br>2020           | <b>2008</b>                                                | Sidan 1<br>2020-07-08 |  |
| RVODESHANTERING (NY)                                      |                  | Spelare (16)              | Adress                       |                       | Telefon                   | Målsman                                                    |                       |  |
| ETALNING                                                  |                  | Ericson, Lyra<br>20080729 |                              |                       |                           | Göran Härnvall 073-656 65 42<br>g.harnvall@gmail.com       |                       |  |
| VISERINGAR                                                |                  | Gumpel, Isabell           | Sigynsväg 3                  |                       |                           | Åsa Lundqvist 073-703 01 73                                |                       |  |
| OKNINGAR                                                  |                  | 20080916                  | 149 33 NYN                   | ASHAMN                |                           | asa_iunoquist@notmail.se                                   |                       |  |
| KTURERING                                                 |                  | Hansson, Emma<br>20080910 | Tornhatan 1<br>149 31 NYN    | ÄSHAMN                |                           | Roland Hansson 070-758 14 38<br>rollebyggare@hotmail.com   |                       |  |
| IE-FIL                                                    |                  | Kiellerås, Olivia         | Malmgatan                    | 5                     |                           | Jesper Kiellerås 073-376 67 70                             |                       |  |
| ADMINISTRATION                                            |                  | 20080314                  | 149 40 NYN                   | ÄSHAMN                |                           | jesperlove@gmail.com<br>Karen Marie Elvström 070-761 63 01 |                       |  |

Lägg till nya spelare Vi rekommenderar att nya spelare registrerar sig själva via <u>www.nifen.se</u>. Nya spelare får möjlighet att testa på i 14 dagar sedan kommer en faktura automatiskt att skickas ut.

Nya spelare som registreras måste också bekräftas innan de kommer med i systemet.

Ledare kan lägga upp nya spelare och även låna in spelare från andra lag.

OBS Endast Admin kan ändra om fel personuppgifter läggs in.

# Lägg till ny spelare

När du är inne i ditt lag under Medlemsgrupper klickar du på Lägg till medlem längst till höger

| 🖧 Sport Admin                                                                | Emma Ny, Nynäshanns IF Fotbollsklubb, 2020                                                                                                    |                                                                                                    |
|------------------------------------------------------------------------------|----------------------------------------------------------------------------------------------------|----------------------------------------------------------------------------------------------------|
| DASHBOARD<br>INFORMATION<br>INFORMATIONSSIDA<br>BYT LÖSENORD<br>MINA UTSKICK | Period:     2020     Cruppen är       Grupp:     Flickor 2008 (16/3)     Visar 1 - 19 av 19 medlemmar                                                                                                    | dem                                                                                                    |
| MEDLEMSREGISTER<br>PERSONREGISTER (54)<br>MEDLEMSGRUPPER                     | ÅR     FÖRNAMN +     EFTERNAMN     GRUPPKOPPLING     NOT     GRUPP     SKULD STATUS       Image: F     2008     Clara     Köster     Spelare     -     0 kr     CLAMISERAD     4       Image: F     2008     Cornelia     Reijnst     Spelare     -     0 kr     CLAMISERAD     4       Image: Image: P     2008     Ebha     Spelare     -     0 kr     CLAMISERAD     4 | SportAction<br>Medlemsgrupper gör ett utskick medlemslistor närvar                                                                                                    |
| 1. Sök efter n<br>2. Om spelar                                               | nedlemmen i rutan för att se om hen redan finns.<br>en finns i systemet väljer du "spelare" under rubriken gruppkopplir                                                                                                    | SHBOARD Valj medlem att koppla till gruppen T LÖSENORD NA UTSKICK Valj medlem Valj medlem Ny medlem                                                                                                    |
| och sedan<br>3. Om det är<br>kontaktupp<br>bemsidan                          | spara.<br>en ny medlem måste du fylla i namn, personnummer, målsmän och<br>ogifter. Det är alltid smidigare om föräldrarna gör det själva via                                                                                                    | Välj medlem att koppla till grupper<br>Julia Myhre Sök Återstall<br>Ny medlem                                                                                                    |
| 4. När en ny i<br>att trycka p                                               | medlem registreras måste den sedan bekräftas. Detta gör du genom<br>på en röd bekräftaknapp som kommer upp vid medlemmen när du titt                                                                                                    | * <u>Mediam:</u> Julia Myhre <b>v</b><br>* <u>Gruppkopolog:</u> <u>Spelare <b>v</b></u><br>Vili du lägga till flera på en gång och slippa återvända till gruppen så kryssa i rutan<br>nedan<br>Lägg till fler: |
| Nya ledare ka                                                                | n bara registreras av någon med högre behörighet. Kontakta i så fall                                                                                                    | Spera<br>Tillbaka                                                                                                    |

#### Om en spelare eller ledare slutar

Gå in på medlemsgrupper och klicka på "ändra" längst till höger för den aktuella deltagaren.

Därefter kommer du till denna vy.

Under Noteringar, skriv gärna när deltagaren slutade och om det fanns ett speciellt skäl.

Kryssa för "Har slutat".

Välj därefter Uppdatera .

| 🖧 SportAdmin                                                                | MEDLEMSGRUPPER GÖR ETT UTSKICK MEDLEMSLISTOR NÄRVARO                                                                                                    |
|-----------------------------------------------------------------------------|----------------------------------------------------------------------------------------------------|
| DASHBOARD                                                                   | Medlemmens koppling till gruppen                                                                                                    |
| INFORMATIONSSIDA<br>BYT LÖSENORD<br>MINA UTSKICK<br>MEDLEM <u>SREGISTER</u> | Medlem: Tuva Ny<br>Grupp: Flickor 2009<br>Gruppkoppling: Spelare<br>Noteringar:                                                                                                    |
| PERSONREGISTER (54)<br>MEDLEMSGRUPPER<br>APPAR<br>GRUPPER                   | Skapad: 2020-06-17 av Thomas Jacobsson<br>Uppdaterad: Aldrig<br>Har slutat:                                                                                                    |
| UTMÄRKELSER (NY)<br>LOK-STÖD (1)<br>ARVODESHANTERING (NY)                   | <u>Faktureras ej</u> : Klicka här för att komma till fakturan<br>OBS! Fakturan följer med om du byter grupp<br>Byt till grupp                                                                              |
| BETALNING<br>AVISERINGAR (8)<br>BOKNINGAR<br>FAKTURERING<br>SIE-FIL         | Grupp: ▼ OBS! Medlemmen har fakturerats och kan inte tas bort eller flyttas från gruppen av en ledare. OBS! Det finns en betald faktura kopplad till gruppen vilket gör att personen inte går att ta bort. |
| ADMINISTRATION<br>INSTÄLLNINGAR<br>FORMULÄR<br>RAPPORTER                    | Uppdatera<br>Tillbaka                                                                                                    |

#### Se och ändra personuppgifter

När du är inne i din medlemsgrupp kan du antingen klicka på namnet på spelaren. Du får du upp denna vy.

Eller klicka på "Ändra" längst till höger och får då upp denna vy.

I båda fallen, klicka på Ändra uppgifter för att redigera och spara sedan dina ändringar.

| A register co                                                                                                    | ortadmin se/emember/admin/m_medlem/p/                                                                                                    | onMemberInfo               | asn2user nk=275                                                                                                    | A S / A / D P / D P                                                                                                    | $= \sqrt{-1}$                                                                                                    |                        |
|----------------------------------------------------------------------------------------------------|----------------------------------------------------------------------------------------------------|----------------------------|----------------------------------------------------------------------------------------------------|----------------------------------------------------------------------------------------------------|----------------------------------------------------------------------------------------------------|------------------------|
| <ul> <li>register.sp</li> </ul>                                                                                                    | ortaumin.se/emember/aumin/m_mediem/po                                                                                                    | opimemberinio              | .asp:usei_pk=275                                                                                                    | 4524QHEATER                                                                                                    | .v - 1                                                                                                    |                        |
| FÖREGÅENDE                                                                                                    | NÄSTA >                                                                                                    |                            | Visa historik fram                                                                                                    | till: 2020                                                                                                    | <b>EXPORTERA</b>                                                                                                    | REGISTERUTDRAG         |
| TUVA NY, 10 ÂR                                                                                                    |                                                                                                    |                            |                                                                                                    |                                                                                                    |                                                                                                    |                        |
| PERSONNR:                                                                                                    | 20091204-0185                                                                                                    |                            | STATUS                                                                                                    |                                                                                                    | Aktiv                                                                                                    |                        |
| NAMN:<br>ADRESS:<br>POSTADRESS:                                                                                                    | Tuva Ny<br>Vaktbergsvägen 20<br>149 41 NYNÄSHAMN                                                                                                    | 1                          | REGISTERUTDRAG INHÅ                                                                                                    | ÁMTAT:                                                                                                    | -<br>2020-06-10 av Car                                                                                                    | oline Östling          |
| HITTA.SE:                                                                                                    | Adress eller efternamn/adress                                                                                                    |                            | UPPDATERAD:<br>BEKRÄFTAD:                                                                                                    |                                                                                                    | 2020-06-17 av Em<br>2020-06-28 av Tho                                                                                                | ma Ny<br>mas Jacobsson |
| MOBILTELEFON:<br>TELEFON HEM:<br>TELEFON JOBB:                                                                                                    | -                                                                                                    | Foto saknas<br>Klicka här! | Familjekoppl:                                                                                                    |                                                                                                    | Emma Ny<br>Sigge Ny<br>Tuvo Ny                                                                                                    | 1110 04000000          |
| E-POST 1:                                                                                                    | 🖂 emma.ny.nynas@gmail.com                                                                                                    |                            | ALLERGI:                                                                                                    |                                                                                                    | Tuvality                                                                                                    |                        |
| MÅLSMAN 1:                                                                                                    | Emma Ny                                                                                                    |                            | GRUPPREKOMMENDATI                                                                                                    | ION:                                                                                                    |                                                                                                    |                        |
| E-POST:                                                                                                    | emma.ny.nynas@gmail.com                                                                                                    |                            | ANVÄNDARVILLKOR:                                                                                                    |                                                                                                    | -                                                                                                    |                        |
| MÂLSMAN 2:<br>E-POST:                                                                                                    | Stefan Ny                                                                                                    |                            | ÖVRIGT:                                                                                                    |                                                                                                    | -                                                                                                    |                        |
| TELEFON:                                                                                                    | O72-976 18 55                                                                                                    |                            |                                                                                                    |                                                                                                    |                                                                                                    |                        |
| Ändra personunngi                                                                                                    |                                                                                                    |                            |                                                                                                    |                                                                                                    |                                                                                                    |                        |
| SputAdm                                                                                                    | in                                                                                                    |                            | Emm                                                                                                    | na Ny, Nynäshamns IF Fi                                                                                                    | otbolisklubb, 2020                                                                                                    |                        |
|                                                                                                    | In MEDILENSORUPPER OGHETTUTSKICK MEDILENSO                                                                                                    | LISTOR NÄRVARO             | Emm<br>Kallelser Matcher                                                                                                    | 1a Ny, Nynäshamns IF Fr<br>FRÅGEFORMULÄR                                                                                                    | otbollsklubb, 2020<br>GRUPPREK.                                                                                                    |                        |
| Spot Adm                                                                                                    | in MEDLEMGORIPPER OÓR ETT UTSKOX MEDLEMGU<br>Medlemmens koppling till gruppen                                                                                                    | LISTOR NÄRVARO             | Emm<br>KALLELSER MATCHER<br>Personuppg                                                                                                    | na Ny, Nynäshamns IF Fi<br>FRÅGEFORMULÄR<br>IIIfter                                                                                                    | stbollsklubb, 2020<br>GRUPPREK.                                                                                                    |                        |
| Spot Adm<br>AshBoard<br>NFORMATION                                                                                                    | In<br>MEDLEMSORJPPER GÖRETT UTSKOK MEDLEMSI<br>Medlemmens koppling till gruppen<br>Varian Torn Va                                                                                                    | LISTOR NÄRVARO             | Emer<br>KALLELSER MATCHER<br>Personuppg<br>PERSONNR:                                                                                                    | na Ny, Nynäshamns IF Fr<br>FRÅGEFORMULÄR<br>ifter<br>20091204-0185                                                                                                    | stbollsklubb, 2020<br>GRUPPREK.                                                                                                    |                        |
| ASHBOARD                                                                                                    | IM<br>MEDLEMGORUPPER OVERTUTSOCX MEDLEMGE<br>Medlemmens koppling till gruppen<br>Nedern Tvar ky<br>Nageloggi Spatra<br>Noteringen                                                                                                    | LISTOR NÄRVARO             | Emm<br>KALLELSER MATCHER<br>Personuppg<br>PERSONNR:<br>NAMI:<br>ADRESS:<br>DOPEMANEE                                                                                                    | na Ny, Nynäshamna IF Fr<br>FRÅGEFORMULÄR<br>Ifter<br>20001204-0185<br>Tuva Ny<br>Vaktergsvägen 20                                                                                                    | ntbolisklubb, 2020<br>GRUPPREK.                                                                                                    |                        |
| Spt +Adm<br>Ashboard<br>HFORMATION<br>NEFORMATION<br>NEFORMATIONSSIDA<br>HINA UTSKICK<br>HEDLEMSREGISTER                                                                                                    | In<br>MEDLEMGIRUPPER OOR ETT UTSKOK MEDLEMKI<br>Medlemmens koppling till gruppen<br>Datier Tva ky<br>Stoppfosp Spalare<br>Noterops                                                                                                    | LISTOR NÄRVARO             | Emer<br>KALLELSER MATCHER<br>Personuppg<br>PERSONNE:<br>NAMP:<br>ADRESS:<br>BUTLA SE                                                                                                    | na Ny, Nymäshamms IF Fr<br>FRÅGEFORMULÄR<br>ifter<br>20091204-0185<br>Tuva Ny<br>Vaktbergsvägen 20<br>149 41 NYNÄSHAMA<br>didesse eller effernam                                                                                                    | ntbollsklubb, 2020<br>GRUPPREK.                                                                                                    | C C                    |
| S SPL + Adm<br>ASHBOARD<br>HFORMATION<br>HFORMATIONSIDA<br>HFORMATIONSIDA<br>HFORMATIONSIDA<br>HEDLEMSREGISTER<br>HEDLEMSREGISTER<br>HERSONREGISTER (54)                                                                                                    | IN<br>MEDIEMSGRUPPER OVINETTUTSVICK MEDIEMS<br>Mediemstragen<br>Mediemstrage<br>Dispop Fileker 2009<br>Grupp Fileker 2009<br>Grupp Fileker 2009                                                                                                    | LISTOR NÄRVARO             | Emm<br>KALLELSER MATCHER<br>PERSONNE:<br>HAMM:<br>ADRESS:<br>POSTADRESS:<br>HITTA.SE<br>E-POST 1                                                                                                    | na Ny, Nymäshamma IF Fr<br>FRÅGEFORMULÄR<br>ifter<br>20091204-0185<br>Tura Ny<br>Vaktbergsvägen 20<br>149 41 NYNKSKAMN<br>Adress eller effertman<br>del en gruppasoli                                                                                                    | ntbollsklubb, 2020<br>GRUPPREK.<br><u>0.8.actress</u><br>Imali com                                                                   | Foto s<br>Kikk         |
| Spc +Adm<br>Asshedard<br>4FORMATION<br>HFORMATION<br>INFORMATIONSIDA<br>HYTLOSENORD<br>MINA UTSOCK<br>HEOLEMSREGISTER<br>ERRONREGISTER<br>ERRONREGISTER<br>ERRONREGISTER<br>ERRONREGISTER<br>ERRONREGISTER<br>ERRONREGISTER<br>ERRONREGISTER<br>ERRONREGISTER<br>ERRONREGISTER<br>HAD                                                                                                    | MCDLEMORRAPPER CONETT UTSICK MEDLEMOR<br>MCDLEMORRAPPER CONETT UTSICK MEDLEMOR<br>Medlem Teve My<br>Dropp Fiber 2009<br>Grupploopt Spalare<br>Hommon<br>Based 2020/01-17 artil res Jacobson<br>Uppdated Ading                                                                                                    | LISTOR NÄRVARO             | Exer<br>KALLESER MATCHER<br>PESSONIAPE<br>NAMINE<br>ADESSI<br>HITTA-SE<br>E-POSTI:<br>MASIMANE I:                                                                                                    | Ia Ny, Nynäshamna IF Fr<br>FRÅGEFORMULAR<br>Ifter<br>20091204-0185<br>Tuva Ny<br>Vakthergruvsgen 20<br>149 41 NYNASHAMN<br>Adress eller efternam<br>i emma Ny mostijk<br>Emma Ny                                                                                                    | Ntbollsklubb, 2020<br>GRUPPREK.<br>n. <u>K.adiress</u><br>gmail.com                                                                  | Foto s<br>Klick        |
| Spot + Admin<br>Asheoard<br>NFORMATION<br>NFORMATION<br>NEAL STATUS<br>NEAL STATUS<br>NEAL STATU                                                                                                    | In<br>MEDLEMSORUPPER OF RETUTSION MEDLEMSO<br>Medlemmens koppling till gruppen<br>Medlem Tura ky<br>Sepsite<br>Despitez<br>Despitez<br>Despi | LISTOR MÄRVARO             | Enr<br>KALLESS MATCHER<br>PERSONUNC:<br>AGRESS:<br>POSTAGESS:<br>HITTAS<br>E-POST1:<br>E-POST1:<br>E-POST1:<br>E-POST1:                                                                                                    | na Ny, Nynäshamma IF Fr<br>FRÄGEFORMULÄR<br>Ifter<br>2009 1204-0185<br>Tura Ny<br>Vaktergruksjen 20<br>149 41 INVIKSHAM<br>Adress eller efternam<br>e emma ny nynasäje<br>Emma Ny<br>e emma Ny                                                                                                    | ORUPPREK.<br>ORUPPREK.<br><u>n &amp; sofress</u><br>mail.com                                                                         | Foto s<br>Kitcke       |
| SpL +Adm<br>AshBoard<br>VFORMATION<br>NFORMATIONSIDA<br>VFLORMATIONSIDA<br>VFLORMATIONSIDA<br>VFLORMATIONSIDA<br>NFORMATIONSIDA<br>NFORMATIONSI<br>NFORMATIONSI<br>NFORMATIONSI                                                                                                    | In MEDIEMSGRUPPER OFFICTUTISHOR MEDIEMSGRUPPER Mediemmedia Groupp Filester 2009 Groupperson Groupperson Groupperso                                                                                                    | LISTOR NÄRVARO             | Entr<br>KALLELSER MATOHER<br>PERSONUNC<br>PERSONUNC<br>ANDESS<br>POSTADESS<br>POSTADESS<br>E-POST<br>HALSEANT<br>E-POST<br>E-FOST<br>E-FOST       | In Ny, Nymäshamma IF FF<br>FRÄGEFORMULÄR<br>IIITer<br>20091204-0185<br>Tura Ny<br>Vaktherguvägen 20<br>149 41 NYNÄSHAMU<br>Adress elle refternam<br>emma ny nymasig-<br>Emma Ny<br>Emma Ny<br>Emma Ny<br>Emma Ny<br>Emma Ny<br>Emma Ny                                                                                                    | oruppeck<br>oruppeck<br>n <u>6 adress</u><br>gmail.com                                                                               | Foto s                 |
| Spt +Adm<br>Asheoard<br>veromations<br>veromations                                                                                                    | In  MEDIELMOORUNYER OORETTUTSICK Mediemmens kop kij  Sopp Fisker 2009 Grupplooping dielem Gesend 20200-0-1 ar 11 met Jacobson Uppdater Mediemmens Aking Heirikater 30  Ethicken kommen Effektoren ogener  Stelken heirikater 30  Ethicken kommen Effektoren ogener  Stelken heirikater 30  Ethicken kommen Effektoren ogener  Stelken heirikater 30                                                                                                    | LISTOR NÄRVARO             | RALLESSE MATCHER<br>PERSONLIPP<br>PERSONLIPP<br>PERSONLIPP<br>PERSONLIP<br>PORTAGESS:<br>MITTA.SE<br>E-POST:<br>TELEFOR:<br>MALSMAN 1:<br>TELEFOR:                                                                                                    | In Ny, Nynäshamns IF Fr<br>FRÄGEFORMULÄR<br>INFOR<br>20091204-0185<br>Tuva hy<br>Vakhergruvsgen 20<br>149 41 NYNÄSHAMN<br>Adtras eller efternam<br>emma hy<br>emma hy nynasäji<br>emma hy<br>or 70-129 48<br>Stefan Ny<br>stefan ky                                                                                                    | orkvear.com                                                                                                    | Foto s                 |
| Spot Admin<br>Assheoard<br>NFORMATION<br>NFORMATION<br>NFORMATIONSIDA<br>VITUSENDO<br>NINA UTSICCK<br>HEOLEMSREGISTER<br>HERONREGISTER<br>SERVICES<br>NERVICE<br>NERVICES<br>NERVICES<br>N                                                                                                    | In MOULANGIRAPPER ODJETT UTSICK MEDILANG Medlemmens koppling till gruppen Hedeim Tura My Supplicker 2009 Grupploppi System Noterrays Balagad 2020-06-17 art Threa Jacobson Uppdatead Adrig Extended Balancer as B Balaan för att komma til naturati OBE Fakturan till refer end on du typer group By till grupp                                                                                                    | LETOR NĂRVARO              | Leve<br>KALLES MARCHER<br>PERSONUPPO<br>PERSONUP:<br>AAMES<br>AAMESA<br>POSTABLES<br>HITTASE<br>E-POST:<br>E-POST:<br>E-POST:<br>E-POST:<br>E-POST:<br>E-POST:<br>E-POST:<br>E-EPOST:<br>E-EPOST:<br>E-EPOST:<br>E-EPOST:                                                                                                    | N Ny, Nysiahamos IF FF<br>FRÁCEFORMULÄR<br>2009/204-0185<br>Tora Ny<br>Vaktiegengingen 20<br>44 UNIVASHAMI<br>Address elfer Citerann<br>44 UNIVASHAMI<br>Address elfer Citerann<br>40 (70-125 44)<br>40 (70-125 44)<br>40 (70-126 14)<br>41 enten ay nystakje<br>40 (70-126 14)<br>41 enten ay nystakje<br>40 (70-126 14)<br>41 enten ay nystakje<br>40 (70-126 14)<br>41 enten ay nystakje                                                                                                    | atbolisklubb, 2020<br>GRUPPREK.<br>n & adress<br>mail.com<br>ymail.com                                                               | Foto s                 |
| ASHBOARD<br>HFORMATION<br>HFORMATION<br>HFORMATION<br>HFORMATION<br>HFORMATION<br>HFORMATION<br>HALL<br>HEALENBORIUMPER<br>HFAA<br>HALL<br>HALL<br>HALL<br>HALL<br>HALL<br>HALL<br>HALL                                                                                                    | In MOLLMORRAPHER ODRETT UTSKOX MODELMER Medlemmens koppling till gruppen Verlem Tera ky Septem Sester Sester Seste                                                                                                    | LISTOR NĀRVARO             | Enr<br>KALLESS MATCHER<br>PERSONNE:<br>AMARE:<br>POSTADESS:<br>POSTADESS:<br>POSTADESS:<br>POSTADESS:<br>E-POST 1:<br>MAISMAN 2:<br>E-POST 1:<br>TELEFOR:<br>TELEFOR:<br>SARAD:<br>SARAD:                                                                                                    | av ky, kyrächanus IF FF<br>FRÄGTPONALLÄR<br>2001/284-0155<br>Tava ky<br>2001/284-0155<br>Tava ky<br>2001/284-0155<br>Tava ky<br>2006/284-0155<br>Emma ky<br>2006/284<br>Emma ky<br>2007/284-015<br>Emma ky<br>2006/294-0194<br>Emma ky<br>2007/284-0194<br>Emma ky<br>2009/294-0194<br>Emma ky<br>2009/294<br>Emma ky<br>2009/294<br>Emma ky<br>2009/294<br>Emma | nboliskubb, 2020<br>GRUMMERC<br>GRUMMERC<br>Market<br>graal.com<br>jinal.com<br>ordweat.com<br>e Otting<br>Wr                        | File Rick              |
| ASHBOARD<br>HFORMATION<br>HFORMATION<br>HFORMATIONSIDA<br>HFORMATIONSIDA<br>HFORMATION<br>HFORMATION<br>HFOR                                                                                                    | MOLEMAGNINGS     OUTETTUTSICE     MOLEMAGNINGSE     OUTETTUTSICE     MOLEMAGNINGSE     Outettuts     Outettut     Outettutut     Outettut     Outettut     Outettut     O                                                                                                    | LETOR MÁRVARO              | RALLESSE MATORY<br>PERSONNEP<br>PERSONNEP<br>PERSONNEP<br>PORTAGESSE<br>NOTAGESSE<br>NOTAGESE<br>NOTAGESE<br>N                                                                                                    | a Ny, Nysiahantes II / F<br>FRÁCEFORMULAR<br>INFER<br>200128-0185<br>Tyra Ny<br>Vaktergyster<br>4 at 1971/154840<br>4 deres else elternam<br>el enna Ny<br>el enna syryssagi<br>el enna syryssagi<br>el enna sy                                                                                                    | Nohlakko, 2020<br>GellyPHEX<br><u>n E adress</u><br>mail.com<br>jmail.com<br>ookweet.com<br>e Osting<br>Ny<br>3 Joobson              | Fold a                 |
| Spot Admin<br>asheoard<br>4FORMATION<br>INFORMATIONSIDA<br>VFORMATIONSIDA<br>VFORMATIONSIDA<br>VFORMATIONSIDA<br>INFORMATIONSIDA<br>INFORMATIONSI<br>INFORMATIONSI<br>INFORMAT                                                                                                    | In MEDILEMSGRUPPER OVERTUTISOON MEDILEMSE Medlemmens koppling till gruppen Nederm Tvera My Songer Ficket 2009 Grupplopper Spatter Normingst Bittal able för att komma til fakturati OBF Hakuran töller med om du byfer grict Detti gruppe Onge Onge OBE for fore att komma har fakturatis och han infe                                                                                                    |                            | Leve<br>KALLESSE MATCHER<br>PESSONISPO<br>PESSONISPO<br>PESSONISPO<br>PESSONISPO<br>PESSONISPO<br>POTTAGESSE<br>HITTAGE<br>E-POST<br>TLEFON<br>MISIMAN<br>SKARD<br>UPPA/TERAD<br>UPPA/TERAD<br>EREATTAG<br>FAMILLEXOPPI                                                                                                    | a kg, kysishanos IF /<br>rakatronakula<br>jifer<br>20012040145<br>Tvah eyyotasi<br>464 1 WALKSOMM<br>464 1 WALKSOMM<br>464 1 WALKSOM                                                                                                    | n £ aderss<br>ofkurverksk<br>n £ aderss<br>mail.com<br>mail.com<br>orkwest.com<br>e őtting<br>ty<br>a J acobsson                     | Fite                   |
| Spot Addm<br>Asheoard<br>HrornAntion<br>HrornAntion<br>HrornAntionsida<br>Yrt Lösehord<br>Inna LTsock<br>Leebel Masseciatra<br>Para<br>Ruspen<br>Responseoutra (&)<br>Masseciatra<br>Para<br>Ruspen<br>Ruspen<br>Para<br>Ruspen<br>Para<br>Ruspen<br>Ruspen<br>Para<br>Ruspen<br>Para<br>Ruspen<br>Ruspen<br>R | In MOULANGORUPPER OGELET UTSACK MEDALEMEN<br>Medlemmens koppling till gruppen<br>Medlem Tva ký<br>Supplicka 2000-6-17 av 11 nova Jacobson<br>Upplatand Aloig<br>Bella her for at Journe til Adharen<br>OGE Fraktura föller med om du byter grup<br>Dy till grupp<br>Orgp<br>Orgp                                                                                                    | LETOR NĂRVARO              | LER<br>MALLES MATCHER<br>PERSONNE:<br>MAANE:<br>AAANE:<br>HITASE<br>EPOSTI:<br>KALSMAT:<br>EPOSTI:<br>KALSMAT:<br>EPOSTI:<br>RALSMAT:<br>ERGATA:<br>SAAAG:<br>FAILLEGORI:<br>SAAAG:<br>FAILLEGORI:                                                                                                    | a by, hysishames if F for<br>reActoronauLAt<br>reActoronauLAt<br>20091204-0155<br>Tura by<br>20091204-0155<br>104 21 WUNSHAM<br>404 2015<br>104 21 WUNSHAM<br>104 21 WUNSHAM<br>104 21 WUNSHAM<br>104 21 WUNSHAM<br>104 21 WUNSHAM<br>104 2015<br>20204 0-173 Emit<br>105 210 21<br>20204 0-173 Emit<br>107 2071 105<br>20204 0-173 Emit<br>107 2071 105<br>20204 0-173 Emit<br>107 2071 105<br>20204 0-173 Emit<br>20204 0-13 Emit<br>107 2071 105<br>20204 0-13 Cmit<br>20204 0-13 Cmit<br>20204 0-13 Cmit<br>20204 0-13 Cmit                                                                                                    | vsbeliskubb, 2020<br>ORIUPPREX<br>ORIUPPREX<br>mail com<br>mail com<br>mail com<br>ordweat com<br>e Orling<br>W M<br>S Jacobsson     | File Rick              |
| S Sput Addm<br>ASHBOARD<br>HFORMATION<br>HFORMATIONSIDA<br>HFORMATIONSIDA<br>HFORMATIONSIDA<br>HFORMATIONSIDA<br>HFORMATIONSIDA<br>HFORMATION<br>HFORMATION                                                                                                    | In  MULLIANGRUPPER OFFETTUTION MULLIANGRUPPER MULLIANG MULLIANG MU                                                                                                    | LISTOR NĂRVARO             | LEAR<br>MALLES MATCHER<br>PERSONNE:<br>MAARE:<br>MAARE:<br>HTAGS:<br>HTAGS: | a ky, kysishansis IF fr<br>reActoronau.At<br>ifter<br>2009/204-0155<br>Tava ky<br>2009/204-0155<br>Tava ky<br>2009/204-0155<br>Tava ky<br>2040/204-0155<br>Tava ky<br>2040/204-0155<br>Tava ky<br>2040/204-0155<br>Tava ky<br>2040/204-0155<br>Tava ky<br>2040/204-0155<br>2040/204-0155<br>2040/204-015<br>2040/204-015<br>2                                                                                                    | vsbolidskob, 2010<br>ORIUPPED:<br>DE Standard<br>ymail.com<br>ymail.com<br>ymail.com<br>ordweat.com<br>e Orling<br>y<br>y, Jacobsson | File Rick              |

### Kallelse/ Rapportering

Att skapa aktiviteter och rapportera närvaro görs enkelt via appen men du kan även göra det via medlemssysemet på webben.

Rapportering sker med fördel direkt efter avslutad aktivitet av antingen lagledare eller tränare.

Tänk på att våra aktiviteter är LOK stödgrundande, så glöm inte lägga in tex fyspass möten och andra aktiviteter.

#### Skapa aktiviteter och rapportera närvaro

Under Närvaro lägger du först in alla aktiviteter, det vill säga träningar, cuper, möten och andra sammankomster med laget. Klicka på Lägg till aktivitet (<u>mer info på nästa sida</u>)

Alla seriematcher hämtas per automatik från StFF. De hittar du under fliken Matcher, men närvaron rapporterar du här.

Det enklaste sättet att rapportera närvaro är via ledarappen. Den rapporteringen visas sedan direkt i medlemsregistret på hemsidan.

Här ser du också tydligt om du har aktiviteter som ännu inte har rapporterats och bekräftats.

| 🖧 Sport Admin                    |                          |          |           |           |      |           |           |                  |           |                  |                  |           |                  |                  |        |      |     |      | Emma | i Ny, N | ynäsh | amns  | IF Fet | bollskl   | ubb, 2020 |   |
|----------------------------------|--------------------------|----------|-----------|-----------|------|-----------|-----------|------------------|-----------|------------------|------------------|-----------|------------------|------------------|--------|------|-----|------|------|---------|-------|-------|--------|-----------|-----------|---|
|                                  | MEDLEMSGRUPPER           | GÖR ETT  | UTS       | KICI      | <    | ME        | DLEN      | ISLI             | STOF      | R                |                  |           |                  | KAL              | LELS   | ER   | MAT | CHEF | 2    | FRÅGI   | FOR   | NULÄF | 2      | GRUPP     | REK.      |   |
| DASHBOARD                        | RAPPORTERA NÄRVARO       | NÄRVAROS | STAT      | ISTI      | к    | SKF       | RIV U     | т                |           |                  |                  |           |                  |                  |        |      |     |      |      |         |       |       |        |           |           |   |
| INFORMATION                      |                          |          |           |           |      |           |           |                  |           |                  |                  |           |                  |                  |        |      |     |      |      |         |       |       |        |           |           |   |
| INFORMATIONSSIDA<br>BYT LÖSENORD | Det finns aktivitete     | r som b  | ord       | le b      | ekr  | äfta      | ats       | för              | öve       | er ei            | n ve             | ecka      | a se             | dan              |        |      |     |      |      |         |       |       | ,      | ,         |           |   |
| MINA UTSKICK                     | Sidan 1                  |          |           |           |      |           |           | <                | <- Fö     | regå             | ende             | e sida    | a                | Nästa            | a sida | a -> |     |      |      |         |       |       | Lä     | gg till / | Aktivitet |   |
| MEDLEMSREGISTER                  | Grupp: Flickor 2008 (12) | T        | A         | pr        |      | Maj       |           | Jun              | A         | ug               | 5                | Septe     | embe             | r                |        |      |     |      |      |         | -     |       |        |           |           |   |
| PERSONREGISTER (54)              |                          |          | <u>18</u> | <u>25</u> | 2    | <u>10</u> | <u>30</u> | <u>6</u>         | <u>15</u> | <u>22</u>        | <u>5</u>         | <u>13</u> | <u>19</u>        | <u>26</u>        |        |      |     |      |      |         |       |       |        |           |           |   |
| MEDLEMSGRUPPER                   |                          |          | 1215      | 1130      | 1015 | 1400      | 1000      | 10 <sup>15</sup> | 0945      | 10 <sup>15</sup> | 10 <sup>15</sup> | 1745      | 10 <sup>15</sup> | 10 <sup>15</sup> |        |      |     |      |      |         |       |       |        |           |           | _ |
| APPAR                            | OBS! Bekr                | afta ->  |           |           |      |           |           |                  | -         | -                | -                | -         | -                | -                |        |      |     |      |      |         |       |       |        |           |           | _ |
| GRUPPER                          | Clara Köster             | 2008     |           |           |      |           |           |                  |           |                  |                  |           |                  |                  |        |      |     |      |      |         |       |       |        |           |           |   |
| UTMÄRKELSER (NY)                 | Cornelia Reijnst         | 2008     |           |           |      |           |           |                  |           |                  |                  |           |                  |                  |        |      |     |      |      |         |       |       |        |           |           |   |
| LOK-STÖD                         | Ebba Svedman             | 2008     |           |           |      |           |           |                  |           |                  |                  |           |                  |                  |        |      |     |      |      |         |       |       |        |           |           |   |
|                                  | Emma Hansson             | 2008     |           |           |      |           |           |                  |           |                  |                  |           |                  |                  |        |      |     |      |      |         |       |       |        |           |           |   |
| ARVODESHANTERING (NY)            | Engla Löfstrand          | 2008     |           |           |      |           |           |                  |           |                  |                  |           |                  |                  |        |      |     |      |      |         |       |       |        |           |           |   |
|                                  |                          |          |           |           |      |           |           |                  |           |                  |                  |           |                  |                  |        |      |     |      |      |         |       |       |        |           |           |   |

## Lägg till aktiviteter

När du klickar på Lägg till aktivitet får du upp den här vyn.

- Välj typ av aktivitet.
- Välj plats det finns ett par platser inlagda, skulle det saknas något, maila till kansliet Fyll i datum och tid för aktiviteten.
- Se till att LOK-aktivitet är ikryssad. Notera att aktiviteten måste vara minst 60 minuter för att få LOK-stöd.

Om du vill, gör inställningar för schemalagda kallelser och påminnelse.

Du kan även skicka kallelsen manuellt vid ett senare tillfälle – de Kallelser

Du har sedan möjlighet att enbart spara aktiviteten eller spara och börja kalla deltagarna.

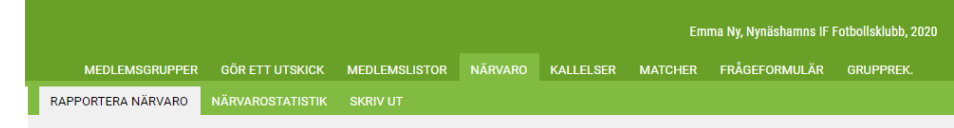

#### Lägg till aktivitet

| lickor 2009          |                     | Inställningar för kallelser                       |
|----------------------|---------------------|---------------------------------------------------|
| Aktivitet:           | Träning             | Svara senast: 17 ▼ : 00 ▼                         |
|                      | Träning             | Max antal: - Max antal deltagare som får tacka ja |
| * Plats:             | Kvarnängens IP      | Schemalagd kallelse: Nej 🔻                        |
|                      | Kvarnängens IP      | Privata svar: Deltagare får inte se vad andra har |
| * Datum:             |                     | Auto Påminnelse: 🕑                                |
| Från:                | 17 ▼: 00 ▼          |                                                   |
| Till:                | 18 ▼ : 00 ▼         | Mer information                                   |
|                      | Upprepa aktiviteten | Samlingstid: 17 V · 00 V                          |
| Upprepa:             | Nej 🔻               | Samlingsplats:                                    |
| LOK-aktivitet:       |                     | Länk till karta:                                  |
| örhandsrapportering: | ۲                   | Aktivitateinfa                                    |
|                      |                     |                                                   |
|                      |                     |                                                   |
|                      |                     |                                                   |
|                      |                     |                                                   |
|                      |                     | Bifoga fil: Välj fil Ingen fil har valts          |
|                      |                     | OBS! Bifogade filer visas enbart i MedlemsAppen!  |
|                      |                     |                                                   |

#### Skapa kallelser 1

Under Kallelser ser du först en lista på alla aktiviteter i systemet, både de aktiviteter du själv lagt in och de matcher som hämtats från StFF.

Du ser vilka aktiviteter du redan har kallat till, hur många som kommer eller inte, samt vilka aktiviteter som har en schemalagd kallelse som ännu inte skickats ut.

För att skicka en kallelse eller för att se vilka spelare som har kallats, klicka på Visa

| 🖧 Sport Admin         |                     |                   |                      |                      |           |              | En      | nma Ny, Nynäshamns | IF Fotbo | olisklubb, 2020 |           |            | Q    | • |
|-----------------------|---------------------|-------------------|----------------------|----------------------|-----------|--------------|---------|--------------------|----------|-----------------|-----------|------------|------|---|
|                       | MEDL                | EMSGRUPPER        | GÖR ETT UTSKICK      | MEDLEMSLISTOR        | NÄRVARO   |              | MATCHER | FRÅGEFORMULÄ       | R GF     | RUPPREK.        |           |            |      |   |
| DASHBOARD             | Grupp: Fli          | ckor 2009 (14)    | T                    |                      |           |              |         |                    |          |                 |           |            |      | - |
| INFORMATIONSSIDA      | Typ: - Alla         | -                 | Visa er              | idast kommande aktiv | iteter    |              |         |                    |          |                 |           |            |      |   |
| BYT LÖSENORD          | Visar <b>1 - 14</b> | av 14 aktiviteter |                      |                      |           |              |         |                    |          |                 |           |            |      |   |
| MINA UTSKICK          | DATUM               | TID               | AKTIVITET            |                      |           | PLATS        | S       | CHEMALAGD KC       | MMER     | KOMMER EJ       | EJ SVARAT | EJ KALLADE |      |   |
| MEDLEMSREGISTER       | April 2020          |                   |                      |                      |           |              |         |                    |          |                 |           |            |      |   |
| PERSONREGISTER (54)   | 18 Lör              | 11:00 - 13:00     | Nynäshamns IF FK 1   | l - Tyresö FF Gul    |           | Kvarnängens  | IP 21   |                    |          |                 |           |            | Visa |   |
| MEDLEMSGRUPPER        | Maj 2020            |                   |                      |                      |           |              |         |                    |          |                 |           |            |      |   |
| APPAR                 | 03 Sön              | 11:30 - 13:30     | Bagarmossen Kärrto   | orp BK 1 - Nynäshamn | s IF FK 1 | Kärrtorps IP | 11      |                    |          |                 |           |            | Visa |   |
| GRUPPER               | 09 Lör              | 11:30 - 13:30     | Nynäshamns IF FK 1   | - Hanvikens SK Vit   |           | Kvarnängens  | IP 21   |                    |          |                 |           |            | Visa | • |
| UTMÄRKELSER (NY)      | 17 Sön              | 15:15 - 17:15     | Enskede IK Grön - N  | ynäshamns IF FK 1    |           | Enskede IP 4 |         |                    |          |                 |           |            | Visa |   |
| LOK-STÖD              | 30 Lör              | 11:30 - 13:30     | Nynäshamns IF FK 1   | - Boo FF 4           |           | Kvarnängens  | IP 21   |                    |          |                 |           |            | Visa | • |
| ARVODESHANTERING (NY) | Juni 2020           |                   |                      |                      |           |              |         |                    |          |                 |           |            |      |   |
| BETALNING             | 06 Lör              | 13:15 - 15:15     | Västerhaninge IF - N | ynäshamns IF FK 1    |           | Hanvedens IF | P 22    |                    |          |                 |           |            | Visa | • |
| AVISERINGAR           | Juli 2020           |                   |                      |                      |           |              |         |                    |          |                 |           |            |      |   |
| BOKNINGAR             | 07 Tis              | 18:00 - 19:30     | Träning              |                      |           | Kvarnängens  | IP 1    | dag innan          | 8/1      | 8/2             | 4/2       | 0          | Visa |   |
| FAKTURERING           | 14 Tis              | 18:00 - 19:30     | Träning              |                      |           | Kvarnängens  | IP 4    | dagar innan        |          |                 |           |            | Visa |   |

#### Skapa kallelser 2

När du klickat på Ändra på någon aktivitet kan du:

- Lägga till eller ta bort spelare som ska kallas (om kallelsen ännu inte är skickad)
- Mejla ut kallelsen till alla valda spelare igen.
- Om kallelse är skickad ser du vilja som kommer och inte.
- Du kan också välja att lägga till tillfälliga deltagare om det är så att du ska låna in en spelare från ett annat lag till aktiviteten

| MEDLE                   | MSGRUPPER                       | GÖR ETT UTSKI  | CK MEDLE     | MSLISTOR    | NÄRVARO  | KALLELSER | MATCHER | FRÅGEFORMULÄR | GRUPPREK.                      |       |         |
|-------------------------|---------------------------------|----------------|--------------|-------------|----------|-----------|---------|---------------|--------------------------------|-------|---------|
|                         |                                 |                |              |             |          |           |         |               |                                |       |         |
| llbaka                  |                                 |                |              | << Föreg    | Västa >> |           |         |               |                                |       |         |
| ranıng                  |                                 |                |              |             | Ändra    |           |         |               |                                |       |         |
| atum Tis 1<br>ats Kvarr | 1 aug (v.33) 18:0<br>iängens IP | 0 - 19:30      |              |             |          |           |         |               |                                |       |         |
|                         | 5                               |                |              |             |          |           |         |               |                                |       |         |
| Kommer (                | 0) Kommer                       | ej (0) Ej svar | at (0) Ej ka | llad (20/5) |          |           |         |               | Lägg till tillfällig deltagare | Maila | kallels |
|                         |                                 | ,              |              |             |          |           |         |               |                                |       |         |
| ÅR                      | NAMN                            |                |              |             |          |           |         |               |                                |       |         |
| 2009                    | Astrid Hedblom                  |                |              |             |          |           |         |               |                                |       | Änd     |
| 2009                    | <u>Diana Nyberg</u>             |                |              |             |          |           |         |               |                                |       | Änd     |
| 2009                    | <u>Edona Bajrami</u>            |                |              |             |          |           |         |               |                                |       | Änd     |
| 2009                    | Elin Höög                       |                |              |             |          |           |         |               |                                |       | Än      |
| 2009                    | Elise Friberg                   |                |              |             |          |           |         |               |                                |       | Än      |
| 2009                    | Ellen Pettersson                |                |              |             |          |           |         |               |                                |       | Änd     |
| 2009                    | Jolina Sommer                   |                |              |             |          |           |         |               |                                |       | Änd     |
| 2009                    | Julia Lindberg                  |                |              |             |          |           |         |               |                                |       | Änd     |
| 2009                    | Klara Djuphamm                  | ar             |              |             |          |           |         |               |                                |       | Änd     |
| 2009                    | Leia Pedin                      |                |              |             |          |           |         |               |                                |       | Änd     |
| 2009                    | Linn Renvall                    |                |              |             |          |           |         |               |                                |       | Änd     |
| 2009                    | Lisa Jerkerfot Sj               | <u>ögren</u>   |              |             |          |           |         |               |                                |       | Änd     |
| 2009                    | Nadja Wigren                    |                |              |             |          |           |         |               |                                |       | Änd     |
| 2009                    | Nova-Lee Erikss                 | on             |              |             |          |           |         |               |                                |       | Änd     |
| 2000                    | Novalie Berntsso                | <u>on</u>      |              |             |          |           |         |               |                                |       | Änd     |
| 2009                    |                                 |                |              |             |          |           |         |               |                                |       | _       |

#### Registrera närvaro

Under Närvaro kan du rapportera närvaro på träningar och matcher och ta ut statistik. Det enklaste sättet att rapportera närvaro är via ledarappen. Den rapporteringen visas sedan direkt i medlemsregistret på hemsidan. Här ser du också tydligt om du har aktiviteter som ännu inte har rapporterats och bekräftats.

| 🖧 Sport Admin                    |                          |           |        |                               |                               |                               |                  |           |                    |          |        |           |                  |         |   |      | Emn | na Ny, | , Nynä | shamı | ns IF I | otbolls | klubł  | o, 2020 |   |  | C | <b>R</b> | • |   |
|----------------------------------|--------------------------|-----------|--------|-------------------------------|-------------------------------|-------------------------------|------------------|-----------|--------------------|----------|--------|-----------|------------------|---------|---|------|-----|--------|--------|-------|---------|---------|--------|---------|---|--|---|----------|---|---|
|                                  | MEDLEMSGRUPPER           | GÖR ET    | UTSK   | ск                            | ME                            | DLEN                          | ASLIS            | STOR      |                    | IÄR∖     |        |           | KALLI            | ELSER   | М | ATCH | IER | FRÅ    | GEFO   | RMUL  | ÄR      | GRU     | PPRE   | к.      |   |  |   |          |   |   |
| DASHBOARD                        | RAPPORTERA NÄRVARO       | NÄRVARO   | STATIS |                               |                               | RIV L                         | л                |           |                    |          |        |           |                  |         |   |      |     |        |        |       |         |         |        |         |   |  |   |          |   |   |
| INFORMATION                      |                          |           |        |                               |                               |                               |                  |           |                    |          |        |           |                  |         |   |      |     |        |        |       |         |         |        |         |   |  |   |          |   | * |
| INFORMATIONSSIDA<br>BYT LÖSENORD | Det finns aktivitet      | er som b  | orde   | bek                           | räft                          | ats                           | för              | övei      | r en               | ve       | cka    | se        | dan              |         |   |      |     |        |        |       |         |         |        |         |   |  |   |          |   |   |
| MINA UTSKICK                     | Sidan 1                  |           |        |                               |                               |                               | <                | <- För    | egåe               | nde      | sida   |           | Nästa            | sida -> |   |      |     |        |        |       |         | Lägg t  | ll Akt | ivitet  |   |  |   |          |   |   |
| MEDLEMSREGISTER                  | Grupp: Flickor 2008 (12) | •         | Apr    |                               | Ma                            | j                             | Jun              | Au        | g                  | Se       | epten  | nber      | r                |         |   |      |     |        | -      |       |         |         |        |         |   |  |   |          |   |   |
| PERSONREGISTER (54)              |                          |           | 18 2   | 5 2                           | <u>10</u>                     | <u>30</u>                     | <u>6</u>         | <u>15</u> | 22                 | <u>5</u> | 13     | <u>19</u> | <u>26</u>        |         |   |      |     |        |        |       |         |         |        |         |   |  |   |          |   |   |
| MEDLEMSGRUPPER                   | 00010                    |           | 1215 1 | <sup>30</sup> 10 <sup>1</sup> | <sup>5</sup> 14 <sup>00</sup> | <sup>0</sup> 10 <sup>00</sup> | 10 <sup>15</sup> | 0945      | 10 <sup>15</sup> 1 | 1015     | 1745 1 | 015       | 10 <sup>15</sup> | _       |   |      |     |        |        |       |         |         |        |         | _ |  |   |          |   |   |
| APPAR                            | OBS! Bek                 | crafta -> |        |                               |                               |                               |                  | •         | -                  | -        | -      | -         | -                | _       |   |      |     |        |        |       |         |         |        |         | _ |  |   |          |   |   |
| GRUPPER                          | Clara Köster             | 2008      |        |                               |                               |                               |                  |           |                    |          |        |           | _                |         |   |      |     |        |        |       |         |         |        |         |   |  |   |          |   |   |
| UTMÄRKELSER (NY)                 | Cornelia Reijnst         | 2008      |        |                               |                               |                               |                  |           |                    | _        |        |           |                  |         |   |      |     |        |        |       |         |         |        |         |   |  |   |          |   |   |
| LOK-STÖD                         | Ebba Svedman             | 2008      |        |                               |                               |                               |                  |           |                    |          |        |           |                  |         |   |      |     |        |        |       |         |         |        |         |   |  |   |          |   |   |
|                                  | Emma Hansson             | 2008      |        |                               |                               |                               |                  |           |                    |          |        |           |                  |         |   |      |     |        |        |       |         |         |        |         |   |  |   |          |   |   |
| ARVODESHANTERING (NY)            | Engla Löfstrand          | 2008      |        |                               |                               |                               |                  |           |                    |          |        |           |                  |         |   |      |     |        |        |       |         |         |        |         |   |  |   |          |   |   |
| BETALNING                        | Engla Swärd              | 2008      |        |                               | )                             |                               |                  |           |                    |          |        |           |                  |         |   |      |     |        |        |       |         |         |        |         |   |  |   |          |   |   |
| AVISERINGAR                      | Ina Niskanen             | 2008      |        |                               | )                             |                               |                  |           |                    |          |        |           |                  |         |   |      |     |        |        |       |         |         |        |         |   |  |   |          |   |   |
| ROKNINGAD                        | Isabell Gumpel           | 2008      |        |                               |                               |                               |                  |           |                    |          |        | Í         |                  |         |   |      |     |        |        |       |         |         |        |         |   |  |   |          |   |   |
| DUNNINGAR                        | Lova Öttenius            | 2008      |        |                               | )                             |                               |                  |           | Í                  | İ        | Í      | İ         |                  |         |   |      |     |        |        |       |         |         |        |         |   |  |   |          |   |   |
| FAKTURERING                      | Lyra Ericson             | 2008      |        |                               |                               |                               |                  |           |                    |          |        |           |                  |         |   |      |     |        |        |       |         |         |        |         |   |  |   |          |   |   |
| SIE-FIL                          | Maria Pastula            | 2008      |        |                               | )                             |                               |                  |           |                    |          |        |           |                  |         |   |      |     |        |        |       |         |         |        |         |   |  |   |          |   |   |

#### Gör ett utskick

Du kan välja mellan att göra utskick via e -post eller SMS.

Den mejladress du har registrerad i systemet kommer bli förvalt som Från -adress, men du kan ändra den. Tänk på att svaren går till den adress som anges.

I listan till höger kan du kryssa i om det är spelaren (E1) eller målsman (M1 resp M2) som ska få utskicket.

I rutan "Till" ovanför gruppens adresser kan extra mailadresser läggas till, tex om ni har en ny spelare som ännu inte är registrerad.

Du kan bifoga dokument och bestämma om deltagarna ska se varandras mailadresser. Den funktionen ligger längre ner på sidan.

| 🖧 Sport Admin         | Emma Ny, Nynäshamns IF Fotbollsklubb, 2020                                                     |    | Q    | C             |   |
|-----------------------|------------------------------------------------------------------------------------------------|----|------|---------------|---|
|                       | MEDLEMSGRUPPER GÖR ETT UTSKICK MEDLEMSLISTOR NÄRVARO KALLELSER MATCHER FRÅGEFORMULÄR GRUPPREK. |    |      |               |   |
| DASHBOARD             | UTSKICK VIA EPOST UTSKICK VIA SMS GRATIS UTSKICK VIA SMSGRUPP 🗳                                |    |      |               |   |
| INFORMATION           |                                                                                                |    |      |               |   |
| INFORMATIONSSIDA      | INFO: Utskicksinformation                                                                      |    |      | >             | 4 |
| BYT LÖSENORD          |                                                                                                |    |      |               |   |
| MINA UTSKICK          | Från Till                                                                                      | E1 | M1   | M2            |   |
| MEDLEMSREGISTER       | Nynäshamns IF Fotbollsklubb                                                                    | •  | 1    |               |   |
| PERSONREGISTER (54)   | sekreterare@nifen.se                                                                           |    |      | -             |   |
| MEDLEMSGRUPPER        | Rubrik                                                                                         |    | 16   |               |   |
| APPAR                 | Utskick till Flickor 2008                                                                      |    | VIS  | <u>a alla</u> |   |
| GRUPPER               | Text • 🖉 Flickor 2008                                                                          |    | (19/ | 19) 😑         |   |
| UTMÄRKELSER (NY)      | $ \Rightarrow  e^{\bullet}  B  I  \sqcup  \coloneqq  \exists \equiv  I_{\star} $               |    |      | -             |   |
| LOK-STOD              | Cornelia Reijnst                                                                               |    |      |               |   |
| ARVODESHANTERING (NY) | 🕑 Ebba Svedman                                                                                 | -  |      |               |   |
| BETALNING             |                                                                                                | -  |      | -             |   |
| AVISERINGAR           | C Engla Löfstrand                                                                              | -  |      | -             |   |
| BOKNINGAR             | C Engla Swärd                                                                                  | -  |      |               |   |
| FAKTURERING           | 🕑 Ina Niskanen                                                                                 |    |      |               |   |

# Fogis

Från det år laget börjar spela 7-manna stor ska de även registreras i Fogis.

#### Fogis

Det finns ingen automatisk koppling mellan Fogis och Sportadmin , men det går att registrera vilka spelare som har spelarlicens i Fogis.

Kansliet hjälper lagledaren att registrera alla spelare i Fogis. Därefter går kansliet in i Funktionen Licenshantering i Sportadmin och skriver manuellt in det datum då licensen skapades.

Därefter kan tränare och lagledare se att deras spelare är licensierade.

I det här exemplet har kansliet ännu inte skrivit in datum och det står därför Saknas under Licens

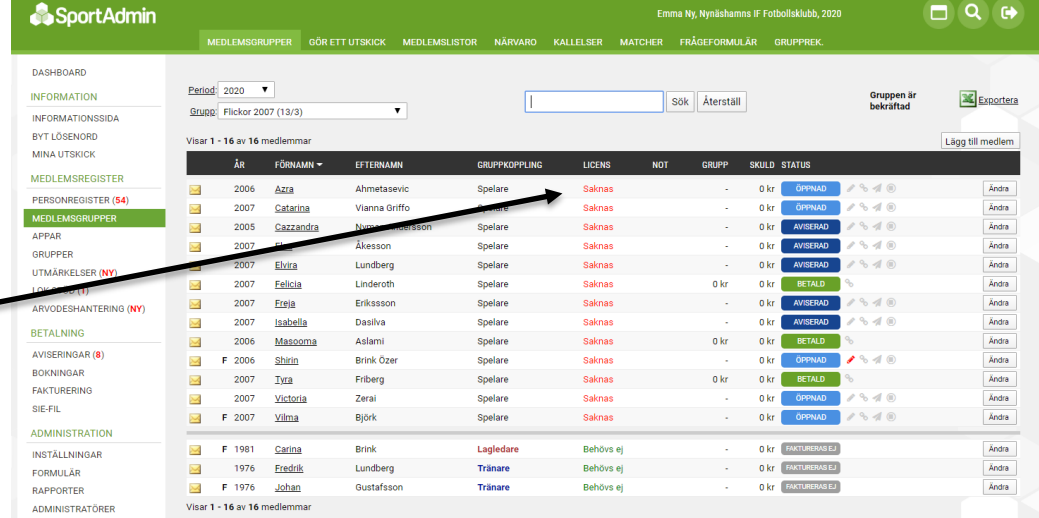

# Övriga funktioner

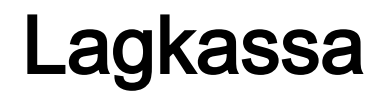

Det finns inget jättesmidigt system för att administrera lagkassan via Sportadmin, men det finns viss administrativ hjälp.

Gå in under "Rapporter" i vänstermenyn --> "Grupprapport" --> klickar på pennan ute till höger om en grupp --> under "Övriga intäkter" (se bild under) kan man notera om det har gjorts insamlingar eller om någon spelare är "skyldig" lagkassan pengar

#### Appar

Det finns två appar kopplade till systemet och som ledare är det bra om du har båda.

I ledarappen kan du kalla skapa aktiviteter, kalla till aktiviteter och närvarorapportera.

I medlemsappen svarar man på kallelser, men där finns även fler smarta funktioner.

#### Ledarappen

I ledarappen kan du

- Skapa aktiviteter
- Skicka kallelser till träningar och matcher
- Se och följa upp vilka som svarat på kallelser
- Närvarorapportera efter aktiviteten
- Redigera aktiviteter som sedan tidigare är inlagda

Om du klickar på Mer kan du även göra utskick till din grupp, göra grupprekommendationer och växla över till webbsidan om du vill komma åt fler funktioner.

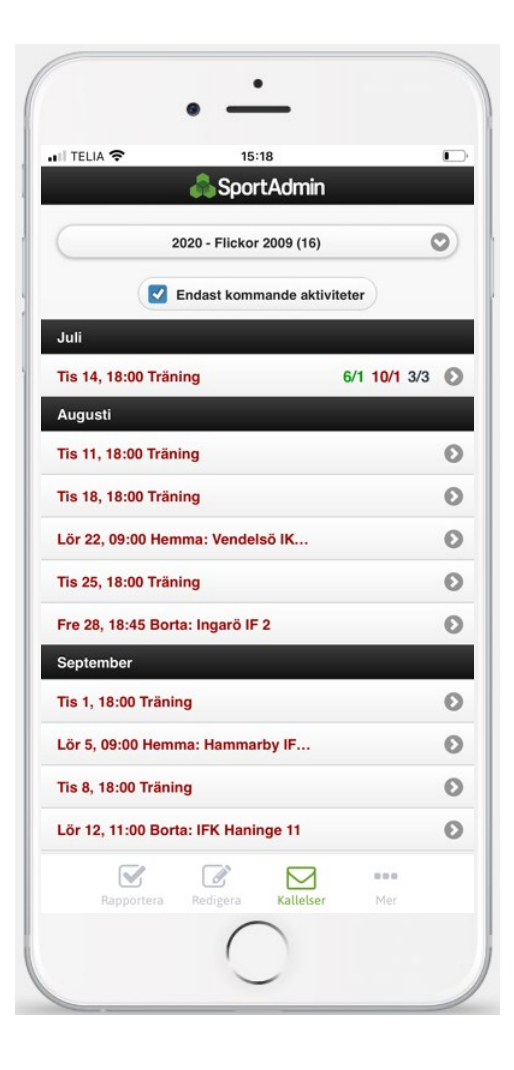

#### Grupprekommendationer

I ledarappen kan du rekommendera en grupp till dina aktiva inför nästa period. Rekommendationer syns i bokningsfunktionen när medlemmen är inloggad och ger den en fingervisning om vilken grupp den ska anmäla sig till.

Logga in i LedarAppen och gå till "Mer".

Under "Fler Funktioner", välj "Grupprekommendationer".

Välj den grupp du vill skapa en rekommendation för.

Bredvid varje person finns en fritextruta där du kan skriva en rekommendation för den specifika personen. Ska alla personer i gruppen få samma rekommendation inför nästa period klickar du på "Massuppdatera" högst upp till höger och skriver in rekommendationen. Då kommer samtliga rekommendationer i gruppen skrivas över till den nya.

#### Medlemsappen

I medlemsappen svarar man enkelt på kallelser och läser information från tränarna och föreningen, men det finns många fler funktioner . Har man flera barn som spelar samlas alla barnen i en och samma app.

- Nyheter nyheter från <u>www.nifen.se</u>
- Utskick utskick som gjorts till dig
- Kalender och matcher dina barns matcher, träningar och andra aktiviteter. Till varje aktivitet finns en samåkningsfunktion kopplad, se nästa sida.
- Matcher kommande matcher
- Närvaro dina barns närvaro på träning och match
- Avgifter fakturor från föreningen

Under inställningar kan de enkelt uppdatera sina kontaktuppgifter vilket även återspeglas i medlemssystemet.

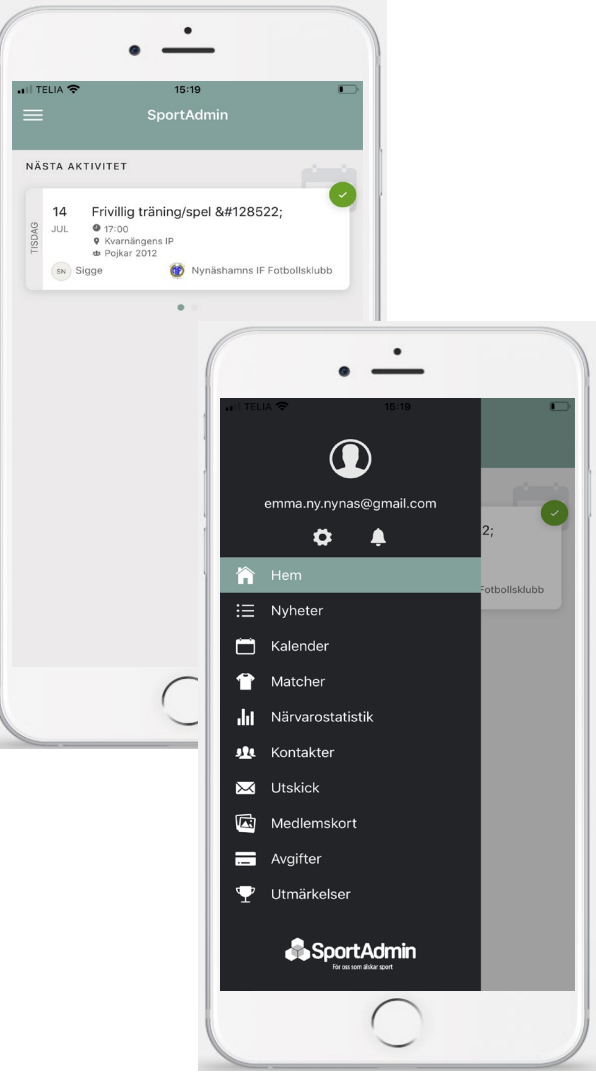

#### Samåkning

Med samåkningsfunktionen i spelarappen kan man planera och organisera hur man ska ta sig till en match, träning eller annan aktivitet. Samåkningsfunktionen hittar man under respektive aktivitet.

**Skapa en körning** - För att skapa en körning, tryck på "Skapa körning". Lägg därefter till antalet lediga platser i bilen, en ledig plats är redan tillagd automatiskt. Om man själv vill lägga till en person i sin bil, klicka på en av de lediga platserna och lägg till personen.

Demofilm

**Jag behöver skjuts** - Genom att klicka "Jag behöver skjuts" öppnas möjligheten att ta en ledig plats i en bil som en annan person i gruppen lagt till. Finns det inga lediga platser kommer ens status sparas och andra personer i gruppen se att du behöver skjuts .

**Fliken samåkning** - I bottenmenyn finns fliken "Samåkning". Där samlas alla körningar för aktiviteten, samt en lista med personer som tryckt "Jag behöver skjuts".

**Samåkning och kallelser -** Man kan skapa körningar och markera "Jag behöver skjuts" även om det inte skickats en kallelse för aktiviteten. Om en kallelse skickas iväg behöver man klicka "Kommer" för att få tillgång till samåkningen .

# Hemsida/ Lagsidan

Varje lag har via hemsidan tillgång till en egen sektion.

Här kan man löpande publicera information gällande laget.

#### Grupphemsida

Högs upp i toppmenyn på <u>www.nifen.se</u> hittar du din lagsida. Här kan du direkt ändra välkomststycket, det första besökaren möter, och publicera nyheter.

Lagets spelade och kommande matcher denna säsongen publiceras per automatik, liksom information om truppens spelare och tränare.

Kalendern kan antingen administreras inifrån medlemssystemet, från appen eller direkt på hemsdian – se nästa sida.

Om ni vill kan ni skapa fler sidor som exempelvis "Dokument" eller "Bildgalleri" – se nästkommande sida

# Till hemsidan

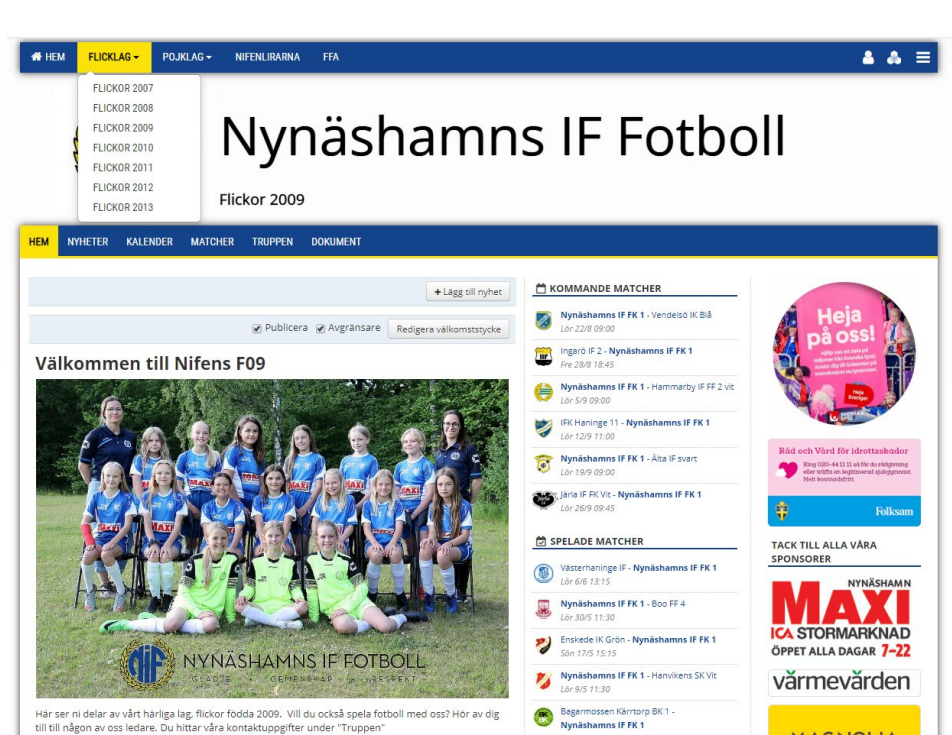

#### Lägg till kalenderhändelser

Gå in i kalender och klicka på det blå plustecknet för den dag aktiviteten äger rum.

Du får då upp ett nytt fönster där du fyller i uppgifterna på samma sätt som inne i medlemssystemet.

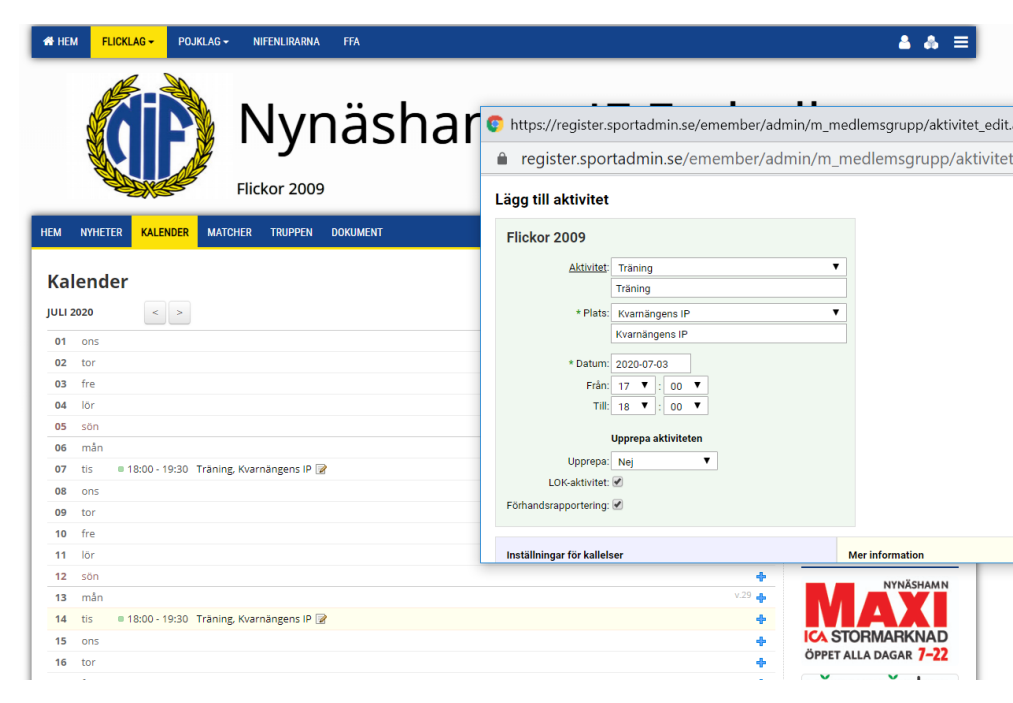

#### Lägg till eller ta bort undersidor

För att lägga till eller ta bort undersidor på er lagsida, klicka på hamburgermenyn högst upp till höger > välj Inställningar – Hemsida. 🔺 👗 FLICKLAG POJKI AG -NIFFNI IRARNA FFA Ξ Väj Sidor. Medlemsregister Nynäshamns IF Fotboll Inställningar - Hemsida Byt lösenord Här kan du lägga till Logga ut Flickor 2009 nya sidor, ändra ordningen HEM NYHETER KALENDER MATCHER TRUPPEN DOKUMENT på sidorna och ta bort sidor genom att välja Administrera Start Verksamhet Annonser Design Inställningar Logga ut (pennan). Sidor Lägg till sida Hantera sidor Flickor 2009 v Sidtyp Sidnamn Visning Startsida Alla Hem л Nyheter Alla R Alla Kalender R Matcher Alla Truppen Alla Dokument Alla 1